## Joining a NovoStage Session

Once a NovoStage session has started, meeting participants can join the session to begin a presentation. To join a session:

| 🔀 NovoStage                | - × |
|----------------------------|-----|
| <b>Q</b> Novo-F1EAE        |     |
| Join a presentation        |     |
| <b>192.168.1.93</b>        |     |
| 중 192.168.43.202<br>Office |     |
| Meeting ID 086-717         |     |
|                            |     |
|                            | ? 🗘 |

**Step2.** Click one of the following icons based on the type of device/technology you are using and then follow the instructions that appear:

PC □ Mobile device

AirPlay 🖓

| ∑ NovoStage ×                                                                                                    |
|----------------------------------------------------------------------------------------------------|
| Joining the Meeting                                                                                                    |
| Go to LaunchNovo.com to launch NovoConnect                                                                                                    |
| Image: NovoConnect Software       ×       -       □       ×         Image: Connect Software       ×       +       -       □       ×         Image: Connect Software       ×       +       -       □       ×         Image: Connect Software       ×       +       -       □       ×         Image: Connect Software       ×       +       -       □       ×         Image: Connect Software       ×       +       -       □       ×         Image: Connect Software       ×       +       -       □       ×         Image: Connect Software       ×       +       -       □       ×         Image: Connect Software       ×       +       -       □       ×         Image: Connect Software       ×       +       -       □       ×         Image: Connect Software       ×       +       -       □       ×       Launch         Now       ×       ×       ×       ×       ×       Now       ×         Image: Connect Software       ×       ×       ×       ×       ×       ×         Image: Connect Software       ×       ×       ×       ×       ×                                                                                                    |
| <ul> <li>Connect to Meeting Room Wi-Fi</li> <li>The second second</li></ul> |
| Please visit support.launchnovo.com for more details.                                                                                                    |

The meeting ID, IP address, or room name that a participant needs to join and begin presenting are located on the NovoStage home screen. Go to <u>The NovoStage Home Screen</u> for more information on the above-mentioned items.

Participants joining via the NovoConnect software may also scan a QR code to join a session. Go to *Home Screen Configurations* for more information on how to display the QR code on the NovoStage home screen.

NOTE: Use the link at the bottom of the help pages to go to the customer support website (<u>www.launchnovo.com</u>) for more details about the Novo-series products.

- < >